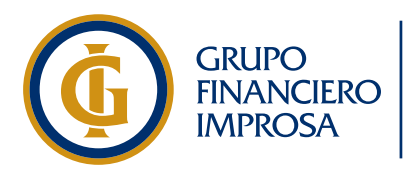

Improsa SAFI Sociedad Administradora de Fondos de Inversión

# Proceso de Prerregistro

Asambleas de **Inversionistas** 

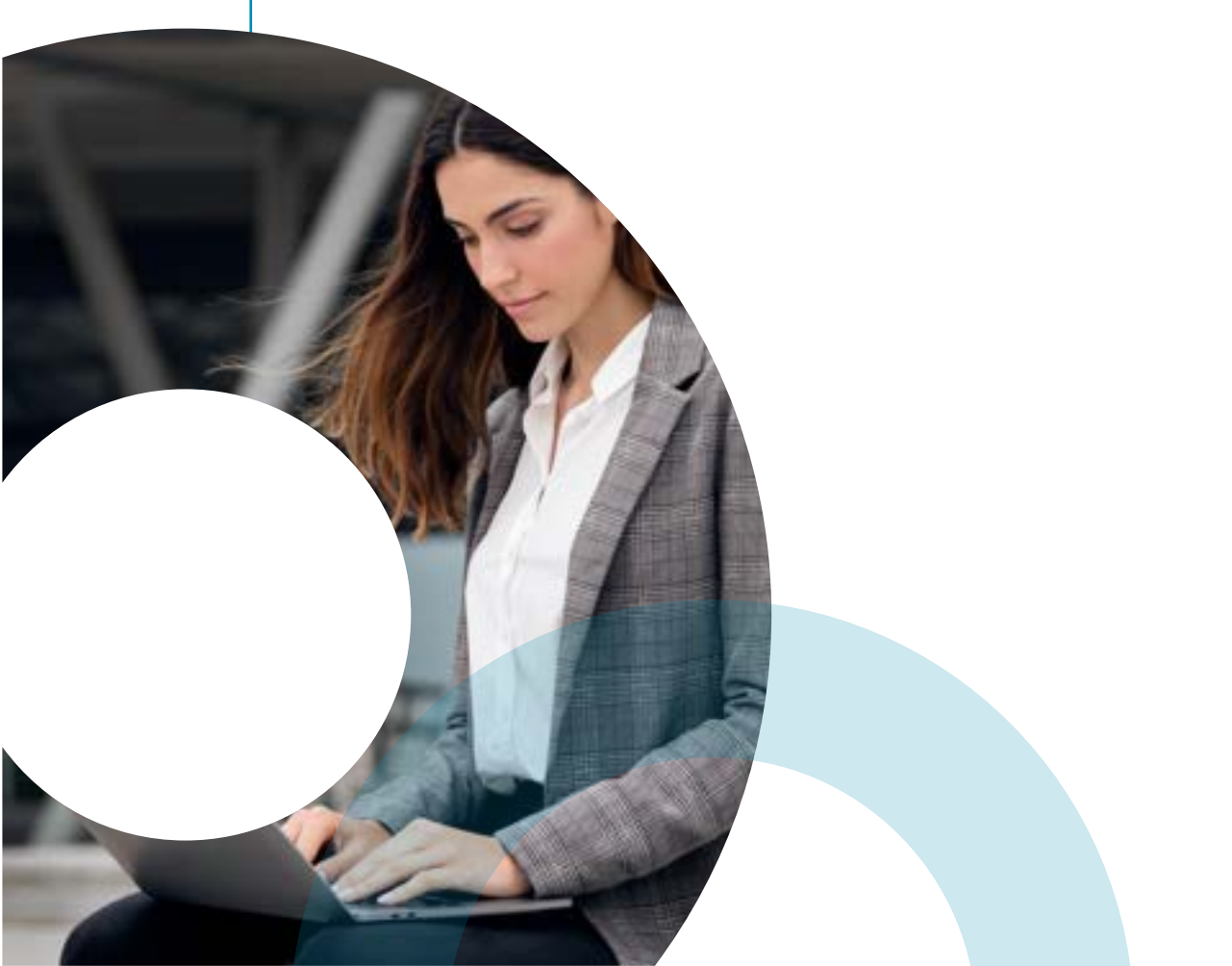

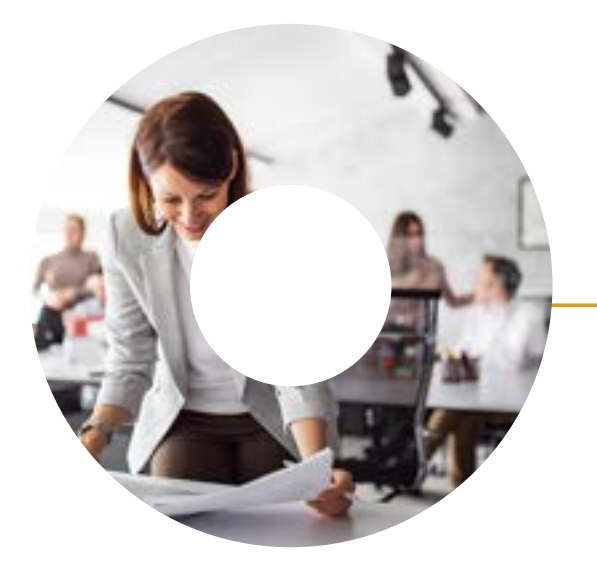

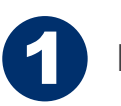

PASOS GENERALES

PROCESO PARA INVERSIONISTA FÍSICO

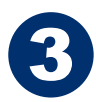

2

PROCESO PARA INVERSIONISTA JURÍDICO

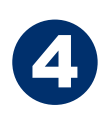

PASOS PARA ASIGNAR UN PODER PARA SER REPRESENTADO

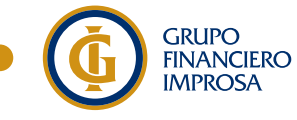

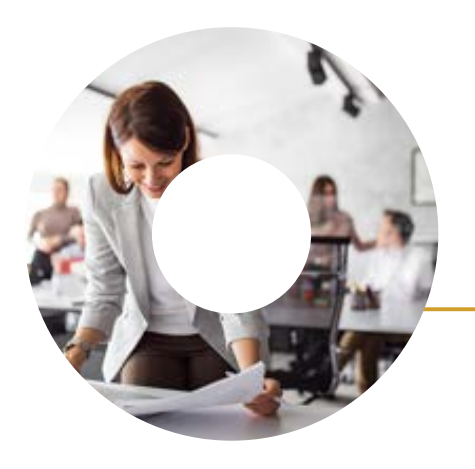

#### **PASOS GENERALES**

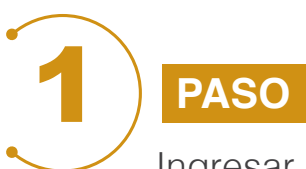

Ingresar a la página electrónica elaborada por Improsa para dar a conocer toda la información y procesos de la Asamblea de Inversionistas: <u>www.asambleasimprosasafi.com</u> y dar clic en el botón **Iniciar Prerregistro.** 

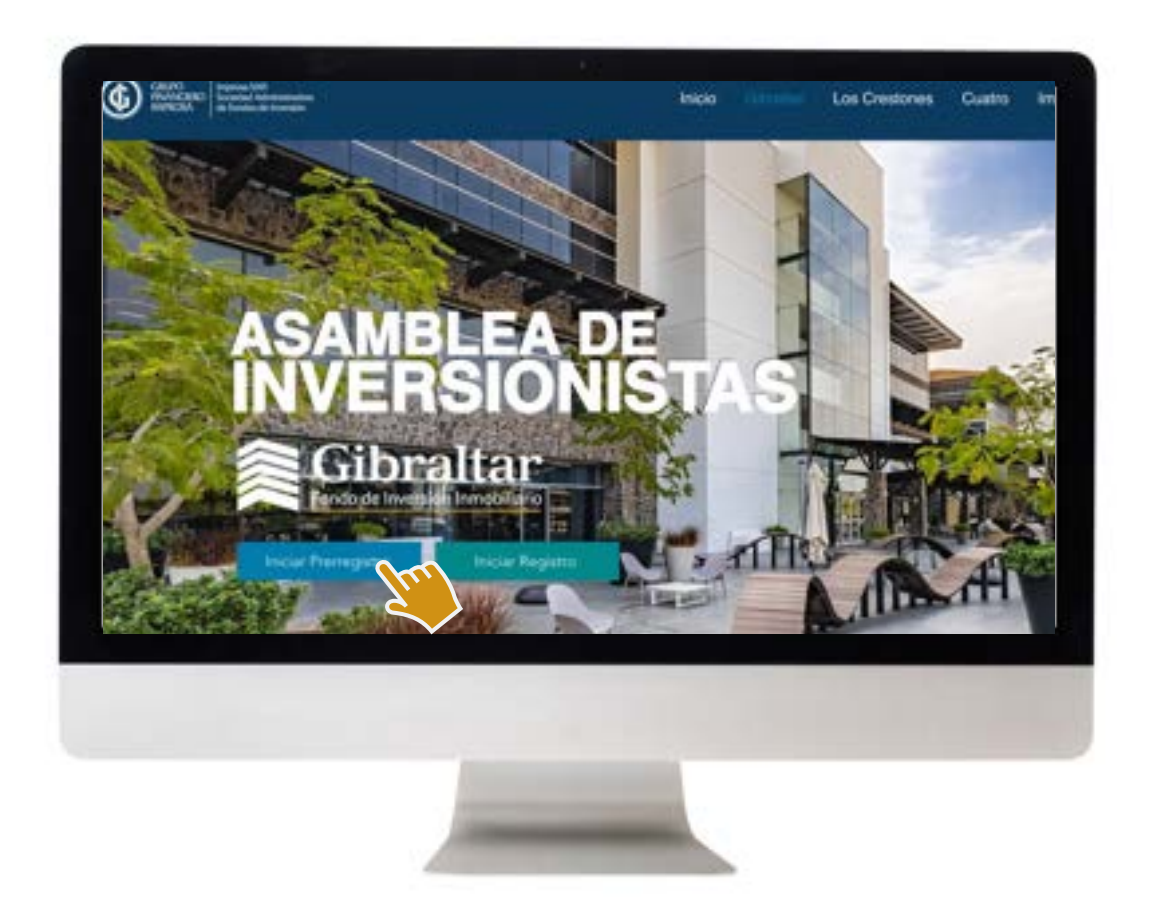

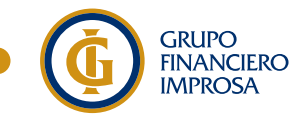

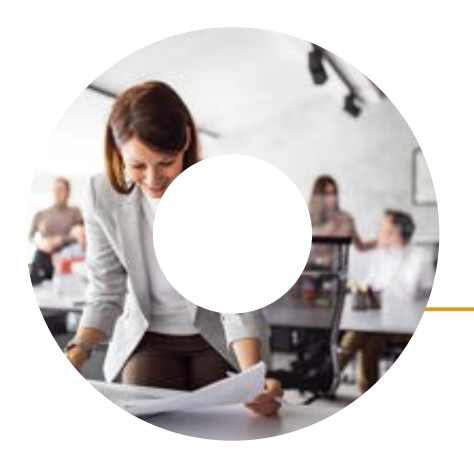

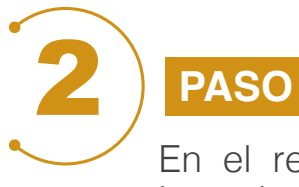

En el recuadro gris seleccionar el tipo de documento de identidad del inversionista físico o jurídico. Luego debe ingresar el número de documento del inversionista.

Seguidamiente debe dar clic en el cuadro de verificación de "No soy un robot", marcar el recuadro de "Aceptar términos y condiciones"\* y luedo dar clic al botón azul: **Iniciar prerregistro.** 

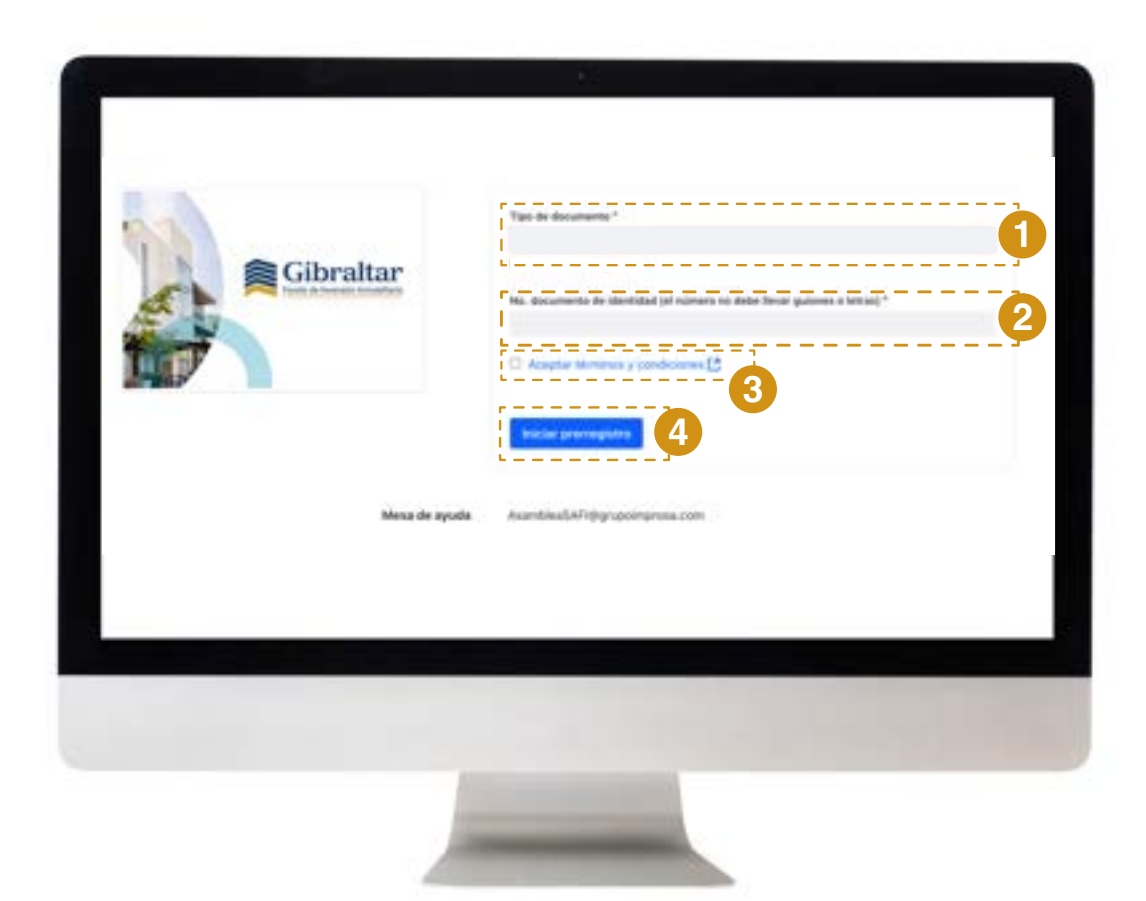

\*Al dar clic en "Aceptar términos y condiciones", se apreturá una pestaña en donde podrár dar lectura a los términos y condiciones para el uso de la plataforma.

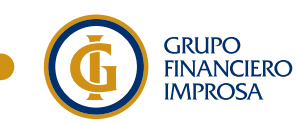

Improsa SAFI Sociedad Administradora de Fondos de Inversión

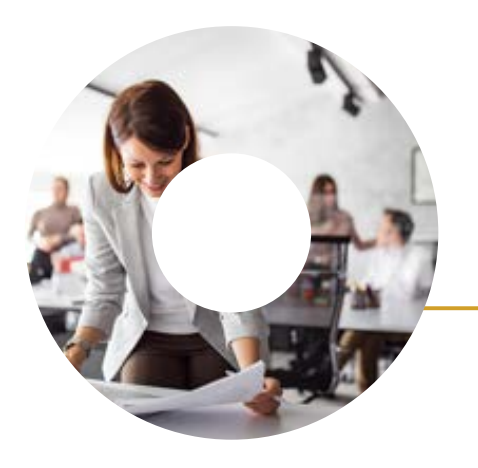

### PROCESO PARA INVERSIONISTA FÍSICO

1 PASO

Verificación de identidad del inversionista.

- 1. Completar los datos personales indicados en cada uno de los espacios.
- 2. Adjuntar la copia del ocumento de Identidad (inversionistas costarricenses). Para los inversionistas extranjeros deben aportar un Documento de Identidad autenticado y apostillado y/o consularizado en idioma español o con traducción al idioma español.
- 3. Posteriormente debe dar clic al botón azul: Verificar datos.

| 6 | Alter Andream Antonia Alter Alter Al |
|---|----------------------------------------------------------------------------------------------------|
|   | Vertificación de identifidad usuario                                                                                                    |
|   | this discintered access.*                                                                                                    |
|   | 123456789                                                                                                    |
|   | Tesilton <sup>1</sup>                                                                                                    |
|   | Derve electrice *                                                                                                    |
|   | Confirmar cornes electrónics (debe de digitar nuevamente el corne) electrónico( *                                                                                                    |
|   | Copia documento de identidad *<br>Chonse File: No file chonen                                                                                                    |
|   | Deple decomments the identifield (Respecte decomments)                                                                                                    |
|   | Choose the like the choose                                                                                                    |
|   | Verificat datue                                                                                                    |
|   |                                                                                                    |

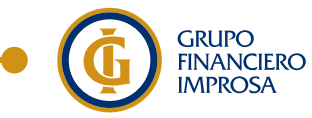

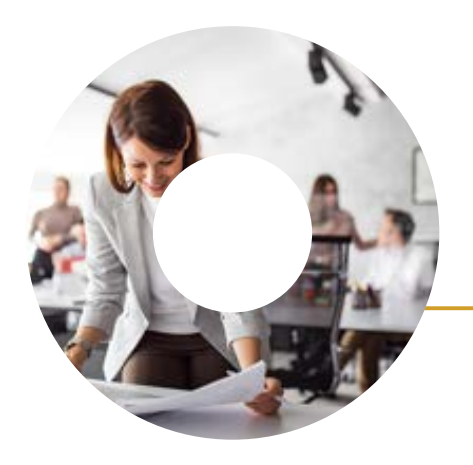

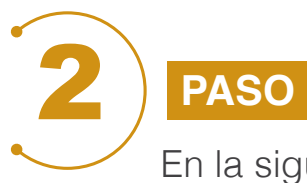

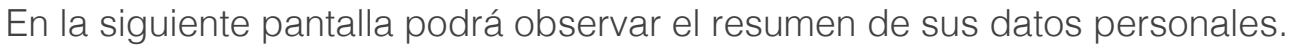

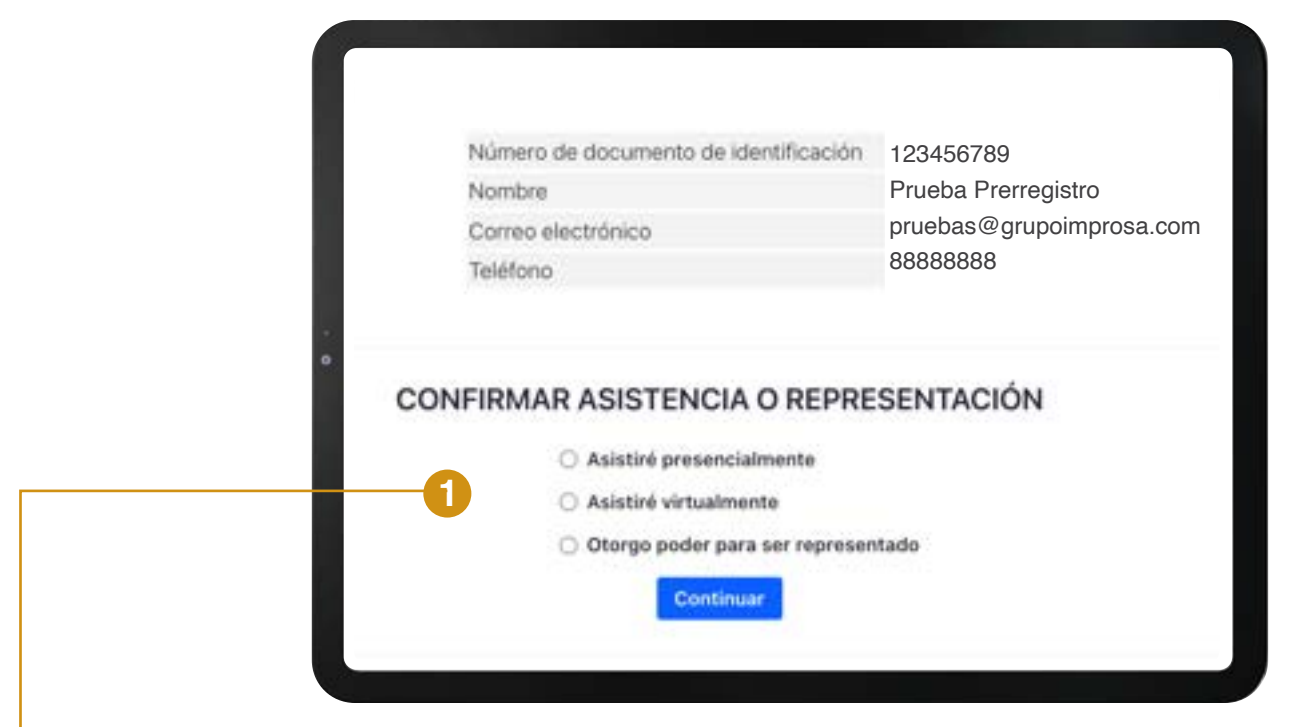

En la parte inferior de la pantalla encontrará las siguientes opciones:

- Asistiré presencialmente
- Asistiré virtualmente
- Otorgo poder para ser representado en la Asamblea de Inversionistas\*

\*Si desea designar un poder debe seleccionar la opción de "Otorgo poder para ser representado" (ver proceso en la #23). De lo contrario, debe seleccionar asistencia virtual o presencial según corresponda y posteriormente dar clic al botón azul: **Continuar.** 

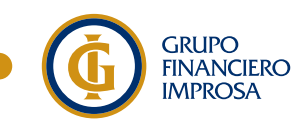

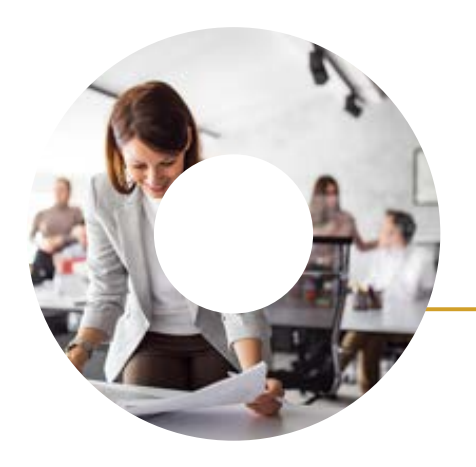

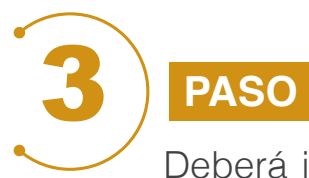

Deberá indicar si es apoderado de algún inversionista que forme parte del libro oficial, señalando Sí o No, según corresponda. Posteriormente dar clic al botón azul **Continuar**.

En caso de que su respuesta sea No, podrá pasar al Paso #5, caso contrario, deberá completar el Paso #4.1 y #4.2 que se explican en las siguientes páginas.

| Ir     | igreso Asamblea | Prerregistro | Invitados       |
|--------|-----------------|--------------|-----------------|
| ;Es ap | oderado de      | otros inve   | rsionistas?     |
| Cro ab |                 |              | , oto the the t |
|        | ⊖ si            |              |                 |
|        | O No            |              |                 |
|        | 0               | ontinuar     |                 |
|        | 100             |              |                 |

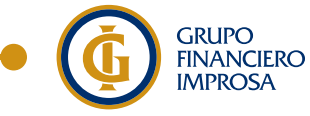

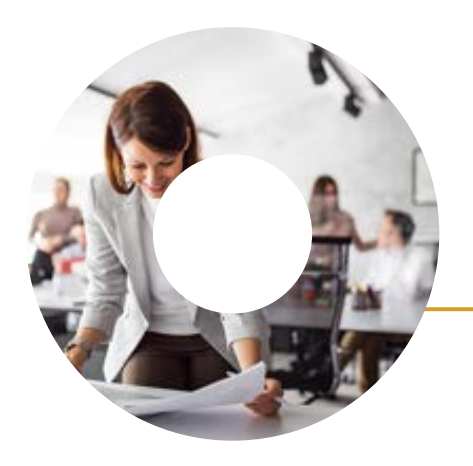

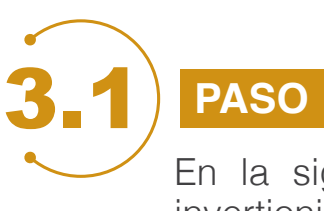

En la siguiente pantalla debe ingresar el número de identificación del invertionista a representar. Posteriormente dar clic al botón azul: **Buscar.** 

| WWWCSA Society of Administration<br>WWWCSA                      | Ingreso Asamblea    | Prerregistro | Invitados |
|-----------------------------------------------------------------|---------------------|--------------|-----------|
|                                                                 | Registrar poderes   |              |           |
| introduzca el número de identificación de<br>representa.<br>IO* | e'invensionista que | Butto        |           |
|                                                                 | Cancelar            |              |           |

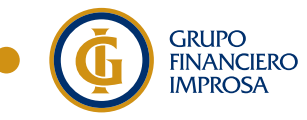

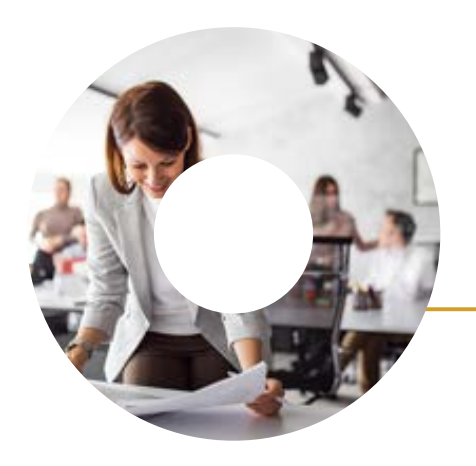

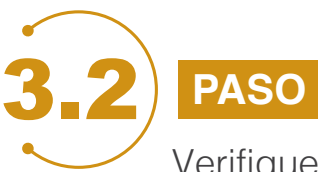

Verifique el número de identificación del inversionista a representar, agregue la Carta Poder cumpliendo con los requisitos del formato facilitado por Improsa en el sitio web <u>www.asambleasimprosasafi.com</u> y los documentos adicionales según el tipo de inversionista a representar.

Posteriormente dar clic al botón azul: Registro.

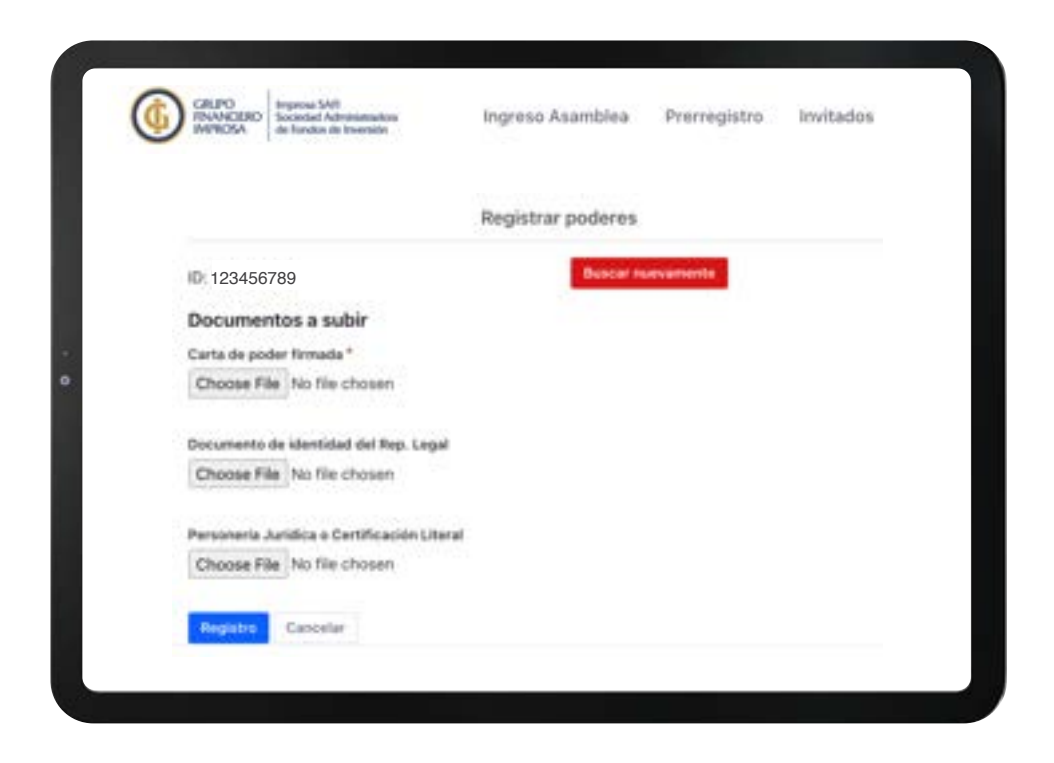

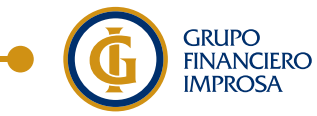

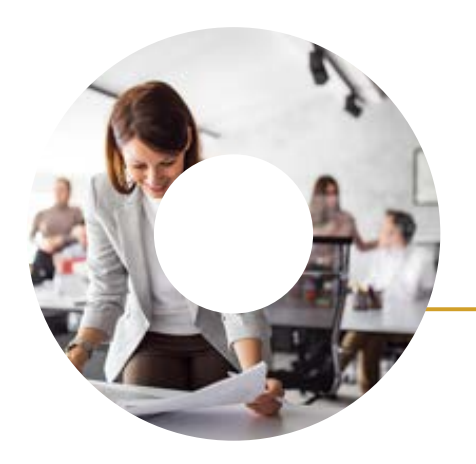

PASO

Al cumplir el paso 3.2 se le desplegará una pantalla con la información a verificar del inversionista a representar.

En caso de representar más de un inversionista, debe dar clic en el botón azul **Cargar poderes**.

Al finalizar de cargar los poderedes dar clic al botón azul: Finalizar prerregistro.

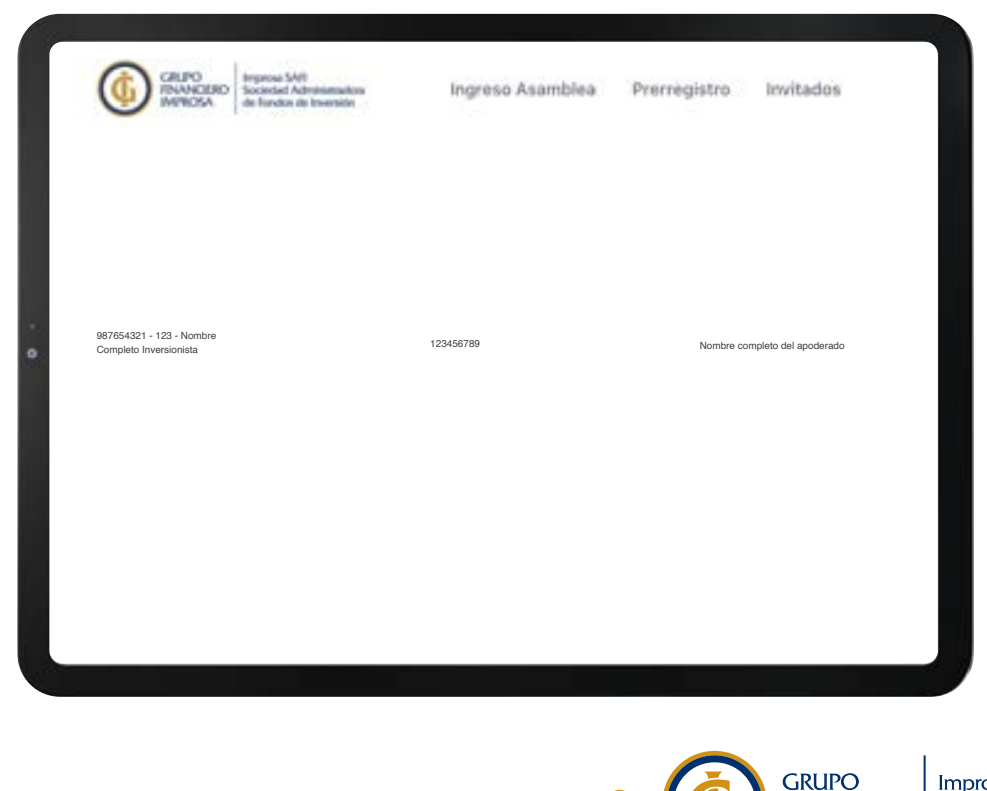

FINANCIERO

**IMPROSA** 

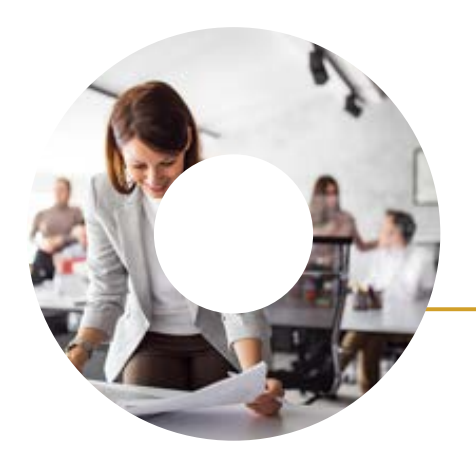

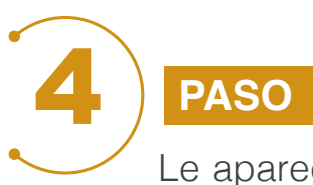

Le aparecerá en pantalla la confirmación del proceso de prerregistro en un recuadro verde.

Posterior a este paso, Improsa recibirá la información proporcionada por el inversionista para revisión. En caso de no requerir ningún cambio, aprobará su prerregistro y procederá a enviar al correo electrónico facilitado la clave de acceso (token) a la plataforma, la cual será utilizada el día de la Asamblea de Inversionistas para el registro.

| GELFO<br>FRANCERO<br>MINICIA                                                                                  | SAIT<br>Automatication<br>of the binarration                                                                            | Ingreso Asambies                                                                                                    | Prerregistro                                                                                                    | invitados                                                                                              |
|----------------------------------------------------------------------------------------------------|----------------------------------------------------------------------------------------------------|----------------------------------------------------------------------------------------------------|----------------------------------------------------------------------------------------------------|----------------------------------------------------------------------------------------------------|
|                                                                                                    | Preregistro                                                                                                    | Finalizado Asamblea de I                                                                                                    | nversionistas                                                                                                    |                                                                                                    |
| Gracias José Pérez Pére<br>electrónico usuario3impr<br>Por favor revise su carpe<br>En caso de no recibir not | z una vez se valid<br>osa@gmail.com. §<br>electrónico del r<br>ta de Spam o No D<br>ificación contactar<br>Fecha y hora | le la información se envia<br>Si la información present<br>echazo o documentos qu<br>eseados, en caso de no r<br>de entrada<br>se a través del correo ele<br>a de pre registro: 01-febre | ará el código de verifio<br>a inconsistencias ser<br>e debe subsanar.<br>ecibir ningún correo el<br>ctrónico AsambleaSA<br>ro-2024 08:30 | cación (token) al correo<br>á notificado por correo<br>lectrónico en la bandeja<br>Fl@grupoimprosa.com |
|                                                                                                    |                                                                                                    | Volver al inicio                                                                                                    |                                                                                                    |                                                                                                    |
|                                                                                                    |                                                                                                    |                                                                                                    |                                                                                                    |                                                                                                    |
|                                                                                                    |                                                                                                    |                                                                                                    |                                                                                                    |                                                                                                    |

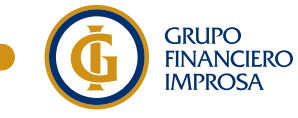

Improsa SAFI Sociedad Administradora de Fondos de Inversión

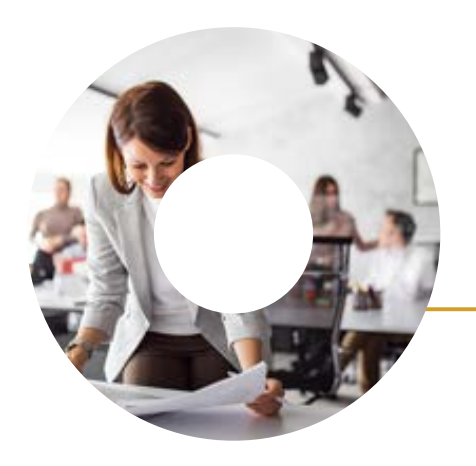

| 5) | PASO    |
|----|---------|
|    | En caso |

En caso de que Improsa identifique algún error en los documentos cargados en la plataforma, le notificará mediante correo electrónico los documentos que debe subsanar.

Para corregir los documentos el inversionista debe ingresar nuevamente a la plataforma por medio del botón "**Iniciar Prerregistro**" con su número de Documento de Identificación y subsanar los documentos, para ser evaluados nuevamente.

| <b>U</b> |                                                                           |                                |                     |                                                                                                    |  |
|----------|---------------------------------------------------------------------------|--------------------------------|---------------------|----------------------------------------------------------------------------------------------------|--|
|          | Number 1                                                                  | Mariana Intercente             | week and the second |                                                                                                    |  |
|          | In its identification                                                     | 104030634                      |                     |                                                                                                    |  |
|          | Carring anothering                                                        | pa                             |                     |                                                                                                    |  |
|          | Samples .                                                                 | 47                             |                     |                                                                                                    |  |
|          | Pecha ile offene ingress                                                  | 75/945/33227                   |                     |                                                                                                    |  |
|          | Entrate its as automat                                                    | (research)                     |                     |                                                                                                    |  |
|          | Subaran discountry provided to be justi-                                  |                                | Robert of           | low-setting                                                                                                    |  |
|          | Para angeur at anotherado, della adjuttor pa-<br>simultitat del apodecomo | det formalis y illucurtures da | Designers           | and the second second se |  |
|          | la linea goderna a su restêre de cês en Carge                             | a protected                    | Cargo po            | 1000 C                                                                                                    |  |
|          | tere Descration                                                           |                                | Manarha             | Balada                                                                                                    |  |
|          | 108000434 - 0 Maranie Solarson Pilver                                     |                                | Tiste               | 18798                                                                                                    |  |

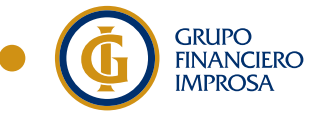

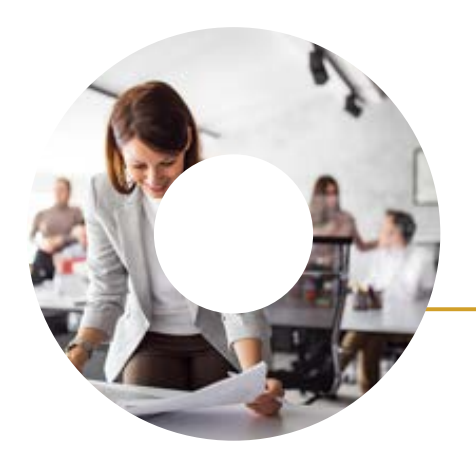

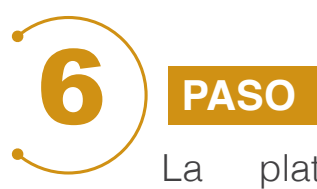

La plataforma Web Asamblea desde el correo electrónico notificaciones@webasamblea.com le remitirá tres correos.

- 1. Comprobante de revisión de información incluida en el prerregistro.
- 2. Confirmación de que la información sumunistrada al sistema es correcta.
- 3. Comprobante de finalización del proceso de prerregistro donde recibirá la clave de acceso (token) para realizar el registro el día de la Asamblea de Inversionistas.

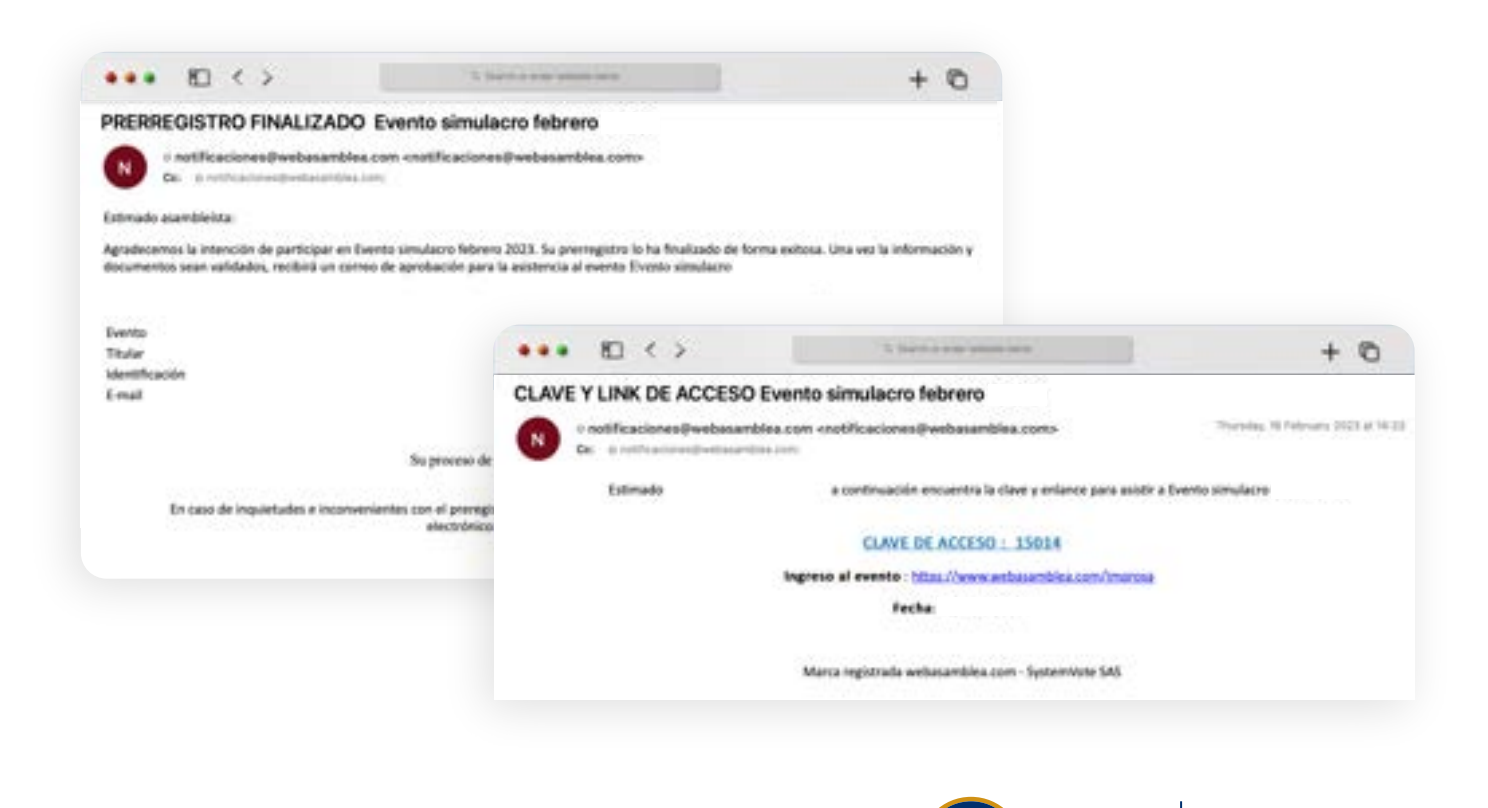

GRUPO

FINANCIERO

**IMPROSA** 

Improsa SAFI

Sociedad Administradora

de Fondos de Inversión

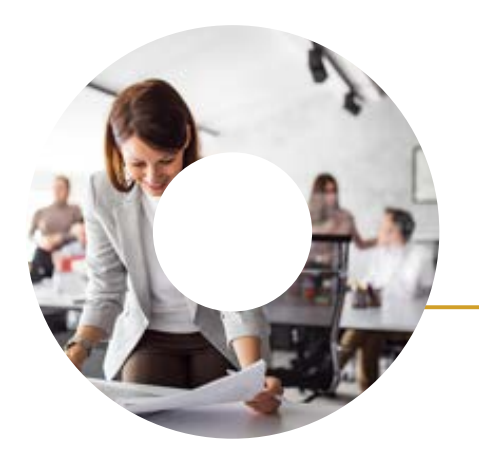

#### PROCESO PARA INVERSIONISTA JURÍDICO

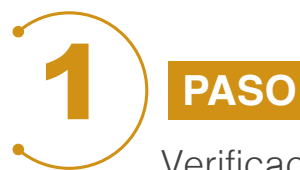

Verificación de identidad del representante legal.

Debe completar los datos solicitados y adjuntar la copia del Documento de Identidad (inversionistas costarricenses no deben autenticar su documento de identidad). Debe considerar:

- Los documentos que se incluyan en el sistema deben entregarse debidamente certificados notarial o registralmente conforme corresponda, y las firmas contenidas en los documentos deben de estar autenticadas notarialmente, cuando se trate de firma autógrafa o firmado digitalmente en un formato homólogo y vigente en Costa Rica según corresponda.
- Personerías Jurídicas: las certificaciones notariales no deben tener más de un (1) mes de emitidas y los documentos electrónicos emitidos por el Registro Nacional de Costa Rica no deben tener más de quince (15) días naturales de expedidos.
- Los documentos que vengan de una jurisdicción distinta de la costarricense deben cumplir con el proceso de apostilla v/o consularización correspondiente y en español o traducidos al idioma español.

Posteriormente debe de dar clic en el botón azul: **Verificar datos**.

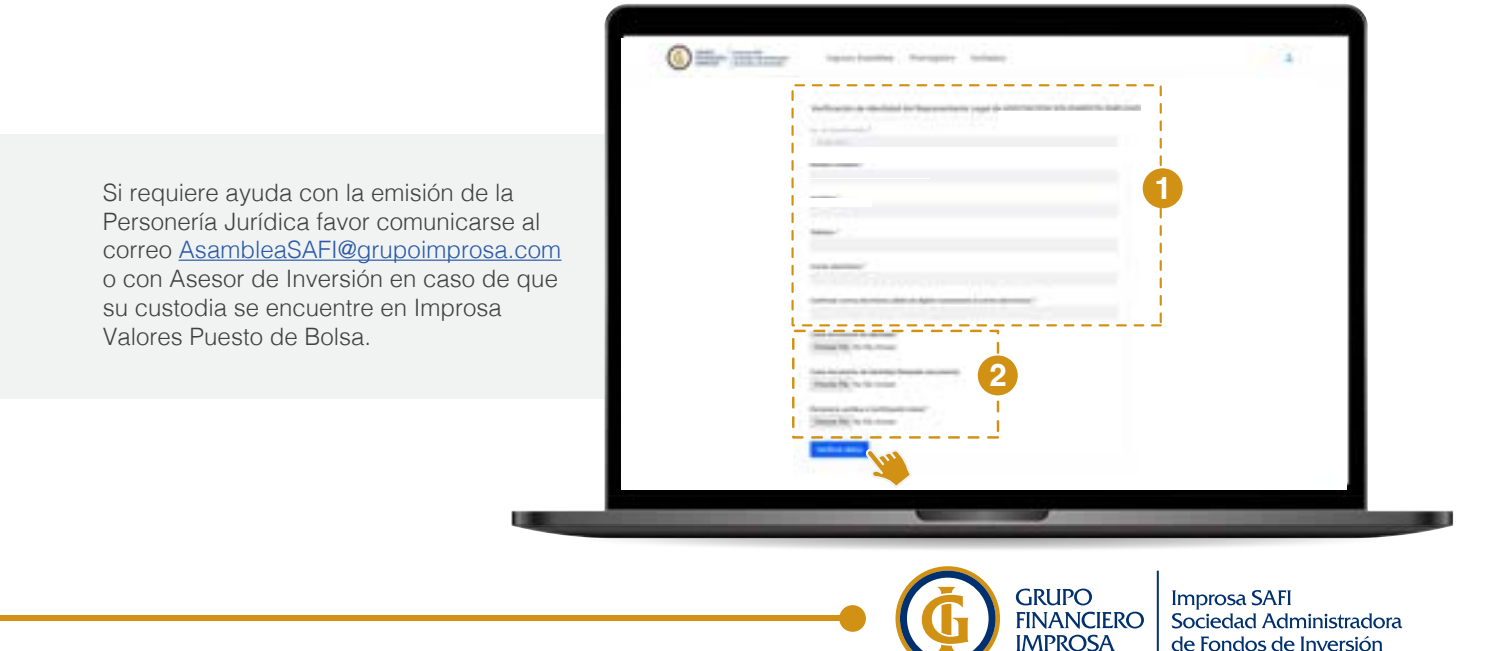

de Fondos de Inversión

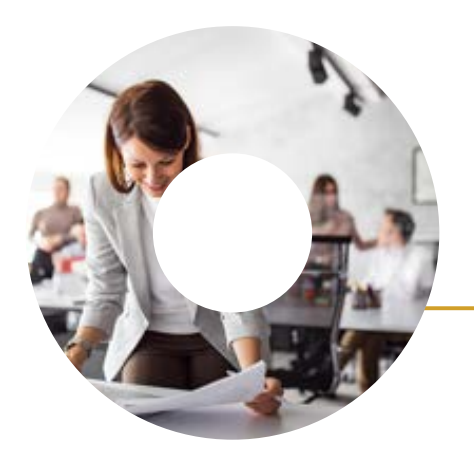

2 PASO En esta p

En esta pantalla podrá observar el resumen de los datos personales de la persona jurídica y del representante legal.

| Namero de deconecto de<br>Mentificación | Hearters del Nazione tarin<br>Unior                                |  |
|-----------------------------------------|--------------------------------------------------------------------|--|
| harden                                  | Numero de constitución del<br>Impresentarios Logal<br>Constantinos |  |
|                                         |                                                                    |  |
|                                         | Austri anandatum Austri anandatum                                  |  |
| 0                                       | C Olongo politi park ser hapmantaki                                |  |
|                                         |                                                                    |  |

En la parte inferior de la pantalla encontrará las siguientes opciones:

- Asistiré presencialmente
- Asistiré virtualmente
- Otorgo poder para ser representado en la Asamblea de Inversionistas\*

\*Si desea designar un poder debe seleccionar la opción de "Otorgo poder para ser representado" (ver proceso en la #23). De lo contrario, debe seleccionar asistencia virtual o presencial según corresponda y posteriormente dar clic al botón azul: **Continuar.** 

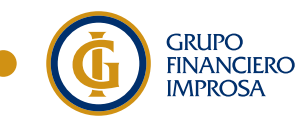

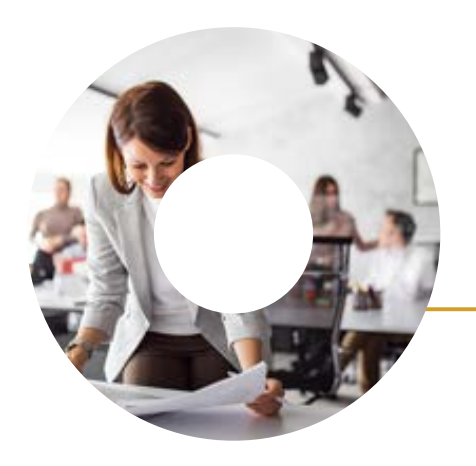

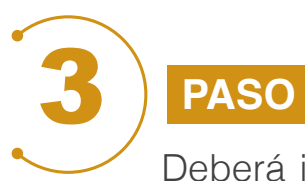

Deberá indicar si es apoderado de algún inversionista que forme parte del libro oficial, señalando Sí o No, según corresponda. Posteriormente dar clic al botón azul **Continuar**.

En caso de que su respuesta sea No, podrá pasar al Paso #5, caso contrario, deberá completar el Paso #4.1 y #4.2 que se explican en las siguientes páginas.

| s apoderado de otros inversionista |               |             |
|------------------------------------|---------------|-------------|
| s apoderado de otros inversionista |               |             |
|                                    | inversionista | poderado de |
| •                                  | inversionist. | pouciduo de |
| ⊖ si                               |               | ⊖ Sí        |
| O No                               |               | O No        |
| Continuar                          |               | Co          |

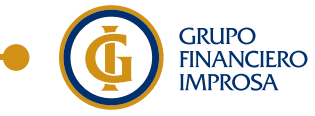

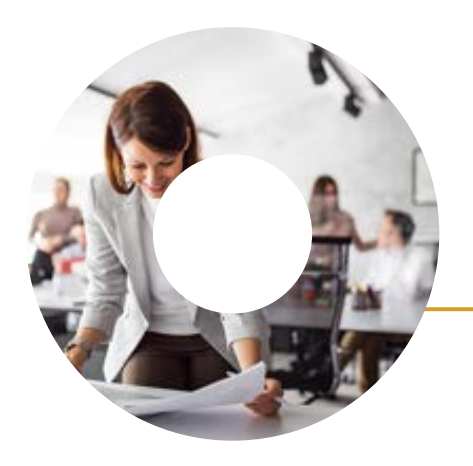

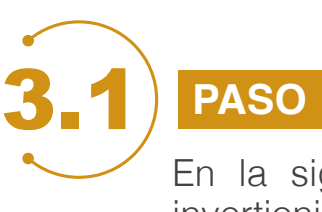

En la siguiente pantalla debe ingresar el número de identificación del invertionista a representar. Posteriormente dar clic al botón azul: **Buscar.** 

| MINOSA de landas de Inventér                                | Ingreso Asamplea      | Prerregistro | Invitados |
|-------------------------------------------------------------|-----------------------|--------------|-----------|
|                                                             | Registrar poderes     |              |           |
| Introduzca el número de identificación<br>representa<br>10* | del inversionista que | Betca        | 6         |
|                                                             | Cancalar              |              |           |

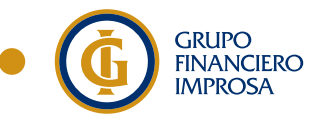

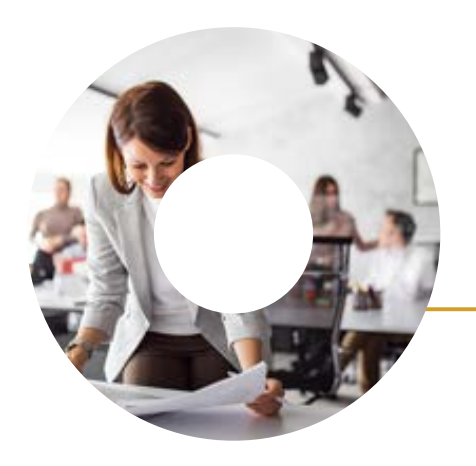

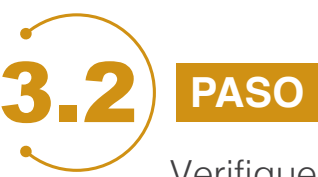

Verifique el número de identificación del inversionista a representar, agregue la Carta Poder cumpliendo con los requisitos del formato facilitado por Improsa en el sitio web <u>www.asambleasimprosasafi.com</u> y los documentos adicionales según el tipo de inversionista a representar.

Posteriormente dar clic al botón azul: Registro.

| CRUPO<br>TRNANCISED<br>IMPROSA In Index do Transientation | Ingreso Asamblea  | Prerregistro Invitados |
|-----------------------------------------------------------|-------------------|------------------------|
|                                                           | Registrar poderes |                        |
| D 123456789                                               | Bescarte          | arvamente.             |
| Documentos a subir                                        |                   |                        |
| Carta de poder firmada *                                  |                   |                        |
| Choose File No file chosen                                |                   |                        |
| Documento de identidad del Rep. Leg                       | 2                 |                        |
| Choose File No file chosen                                |                   |                        |
| Personeria Juridica o Certificación Lit                   | eral              |                        |
| Choose File No file chosen                                |                   |                        |
| Registro Cancelar                                         |                   |                        |
|                                                           |                   |                        |

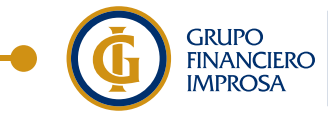

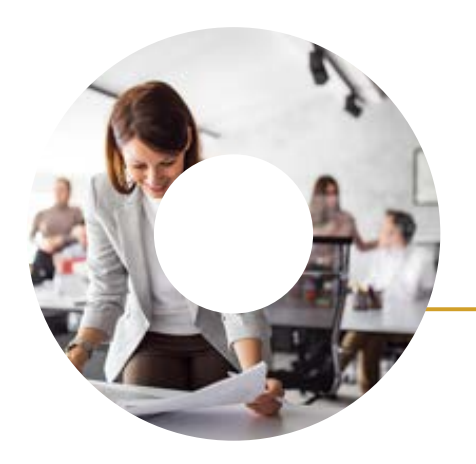

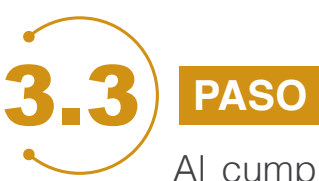

Al cumplir el paso 3.2 se le desplegará una pantalla con la información a verificar del inversionista a representar.

En caso de representar más de un inversionista, debe dar clic en el botón azul **Cargar poderes**.

Al finalizar de cargar los poderedes dar clic al botón azul: Finalizar prerregistro.

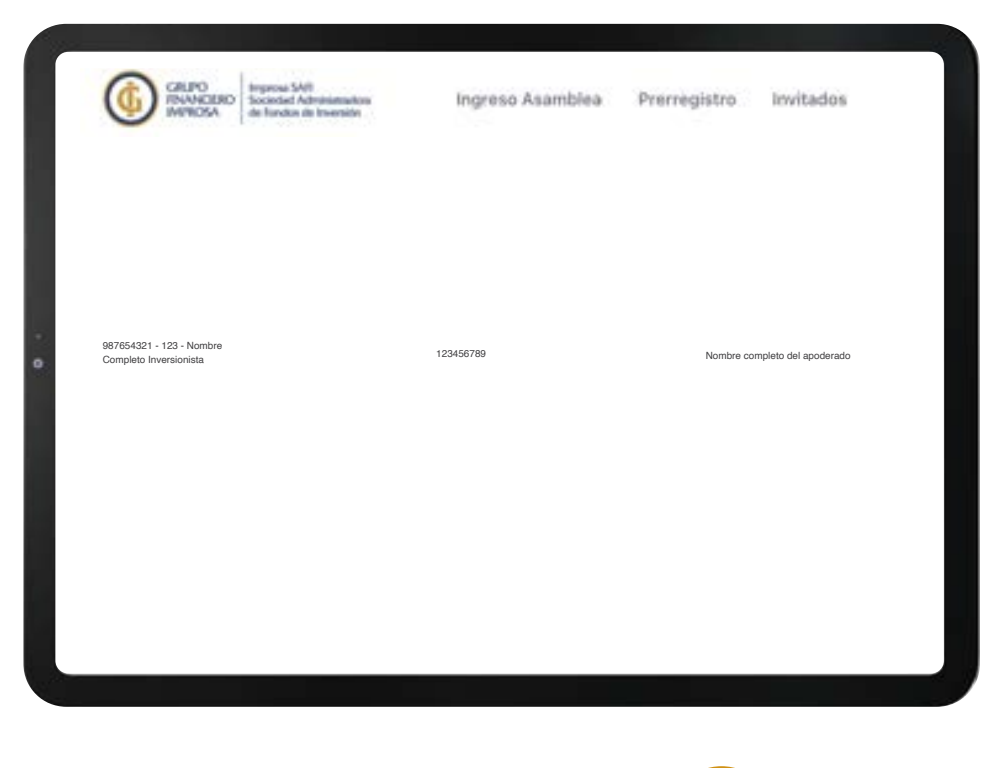

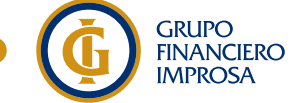

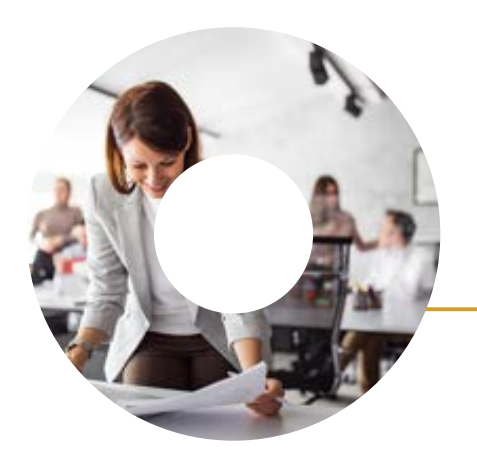

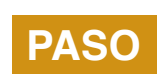

Le aparecerá en pantalla la confirmación del proceso de prerregistro en un recuadro verde.

Posterior a este paso, Improsa recibirá la información proporcionada por el inversionista para revisión. En caso de no requerir ningún cambio, aprobará su prerregistro y procederá a enviar al correo electrónico facilitado la clave de acceso (token) a la plataforma, la cual será utilizada el día de la Asamblea de Inversionistas para el registro.

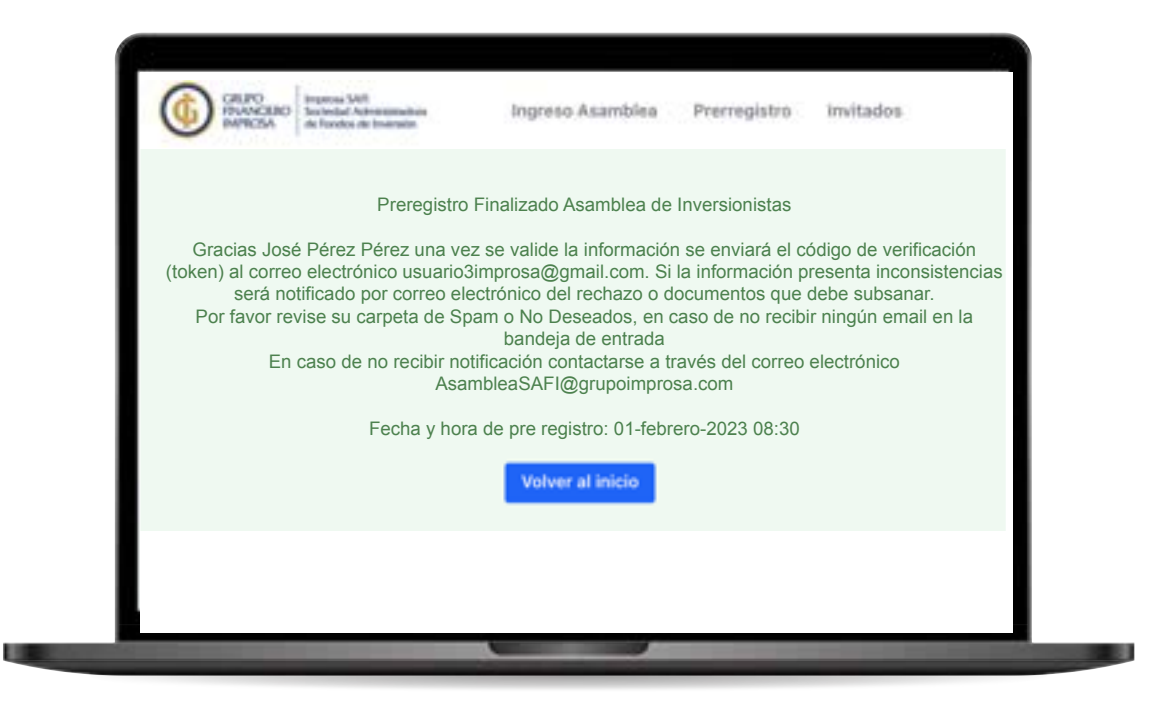

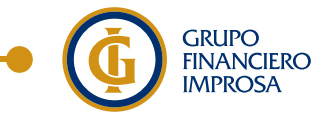

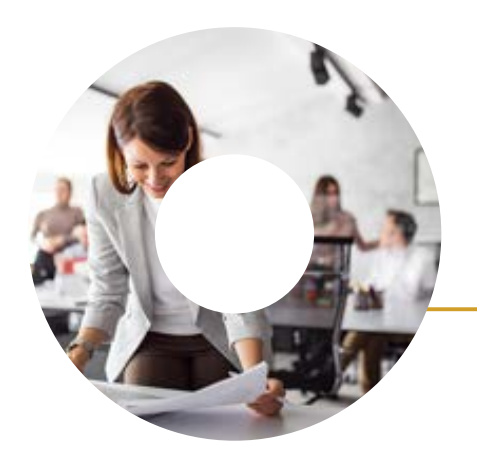

| 5) | PASO    |
|----|---------|
|    | En caso |

En caso de que Improsa identifique algún error en los documentos cargados en la plataforma, le notificará mediante correo electrónico los documentos que debe subsanar.

Para corregir los documentos el inversionista debe ingresar nuevamente a la plataforma con su número de Documento de Identificación y subsanar los documentos, para ser evaluados nuevamente.

| August .                                                               | Mariante Delargani Pile          | et.        |              |
|------------------------------------------------------------------------|----------------------------------|------------|--------------|
| In the identification                                                  | wantoola                         |            |              |
| Carray anothering                                                      | Ph                               |            |              |
| Tanjinan .                                                             | 47                               |            |              |
| Pecha de última ingreso                                                | 10460102                         |            |              |
| Estable de au sufficiend                                               | (research)                       |            |              |
| Subsection discontention percentiliers in the an                       | -                                | Robotica a | Anumentus    |
| Para angener at anotherado, data adjunta<br>standetical dat apoderatio | r paske fornalis y incurrente de | Designers  | er-turinda - |
| le finne platieres a su reprière de 181, ser 2                         | andan (anayana)                  | Cargo po   |              |
| ters Description                                                       |                                  | Mananta    | Balado       |
| 108000004 - 0 Majorie Soloczane Pare                                   | •C                               | Tiste      | 18796        |

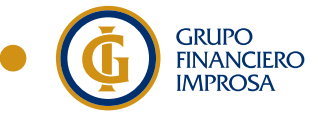

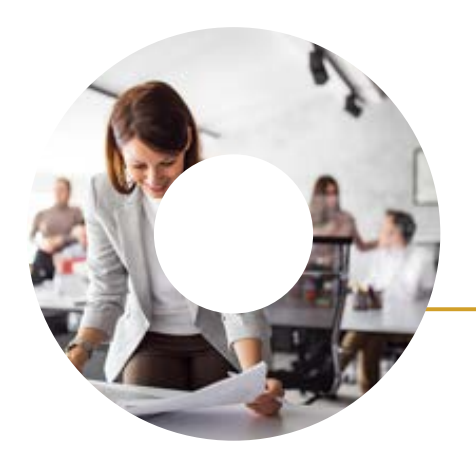

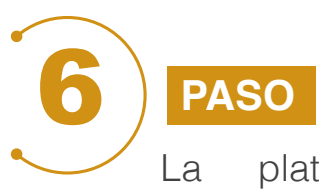

La plataforma Web Asamblea desde el correo electrónico notificaciones@webasamblea.com le remitirá tres correos.

- 1. Comprobante de revisión de información incluida en el prerregistro.
- 2. Confirmación de que la información sumunistrada al sistema es correcta.
- 3. Comprobante de finalización del proceso de prerregistro donde recibirá la clave de acceso (token) para realizar el registro el día de la Asamblea de Inversionistas.

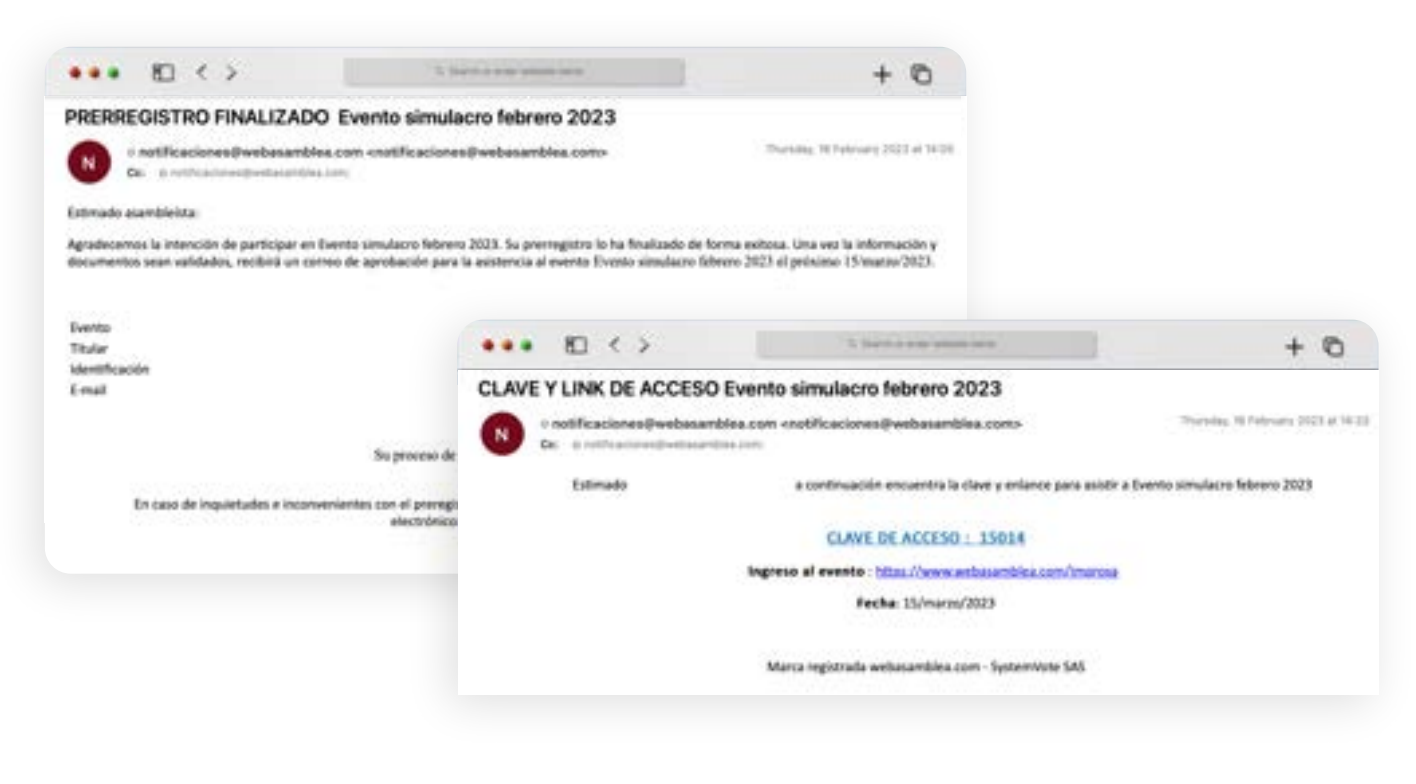

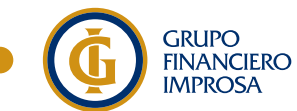

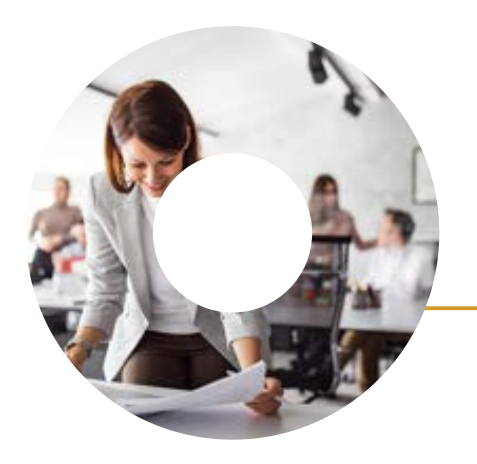

### PASOS PARA ASIGNAR UN PODER PARA SER REPRESENTADO

PASO Para asignar un apoderado debe seleccionar el tipo de identificación que coincide con el número de identificación del apoderado.

Posteriormente, dar clic en el botón azul: Verificar.

| CALPO<br>RINANCIERO<br>MORECEA | brigeroae SAR<br>Sociadad Administrativa<br>de Fundos de Insensite | Ingreso Asamblea                                                                                    | Prerregistro                                                | Invitados                    |              |
|--------------------------------|--------------------------------------------------------------------|----------------------------------------------------------------------------------------------------|-------------------------------------------------------------|------------------------------|--------------|
|                                |                                                                    | Peder                                                                                               |                                                             |                              |              |
|                                | Actuando en nombre propio                                          | Ya                                                                                                  |                                                             | VIII CHEVRICH                |              |
| 2.                             | otorga el poder para<br>202                                        | , identificado con el s<br>i ser representado y votar en la a<br>1, en la fecha 28/ene/2025 a las t | accumento de identific<br>sambles Prueba 3 plata<br>5/00 a: | kolon numero<br>Aorina 01.28 |              |
|                                |                                                                    | Tipo de documento *                                                                                 |                                                             |                              |              |
|                                |                                                                    |                                                                                                    |                                                             |                              |              |
|                                |                                                                    |                                                                                                    |                                                             |                              |              |
|                                | Documento de identidad d                                           | el apoderado (el número no debe de                                                                  | Bevar guiones ni espaci                                     | ei) *                        |              |
|                                |                                                                    |                                                                                                    |                                                             |                              |              |
|                                |                                                                    | Inspectar Verificar                                                                                 |                                                             |                              |              |
| I I                            |                                                                    | Contraction of the second second                                                                    |                                                             |                              |              |
|                                |                                                                    |                                                                                                    |                                                             |                              |              |
|                                |                                                                    |                                                                                                    |                                                             |                              |              |
|                                |                                                                    |                                                                                                    |                                                             |                              |              |
|                                |                                                                    |                                                                                                    |                                                             |                              |              |
|                                |                                                                    |                                                                                                    |                                                             |                              |              |
|                                |                                                                    |                                                                                                    |                                                             |                              |              |
|                                |                                                                    |                                                                                                    |                                                             |                              |              |
|                                |                                                                    |                                                                                                    |                                                             |                              |              |
|                                |                                                                    |                                                                                                    |                                                             |                              |              |
|                                |                                                                    |                                                                                                    |                                                             |                              |              |
|                                |                                                                    |                                                                                                    |                                                             |                              |              |
|                                |                                                                    | _                                                                                                   |                                                             |                              |              |
|                                |                                                                    |                                                                                                    |                                                             | RUPO                         | Improsa SAFI |

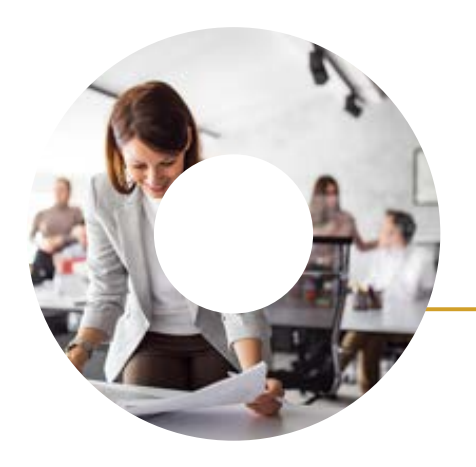

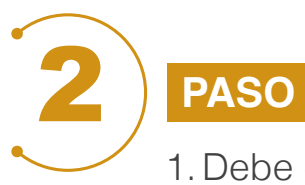

- 1. Debe completar los datos del apoderado que se solicitan en la pantalla.
- 2. Subir una copia del Documento de Identidad del Apoderado y la Carta Poder según los lineamientos indicados en los documentos facilitados por Improsa para realizar esta tarea, los cuales se encuentran en el sitio web www.asambleasimprosasafi.com
- 3. Posteriormente dar clic en el botón azul: Confirmar apoderado.

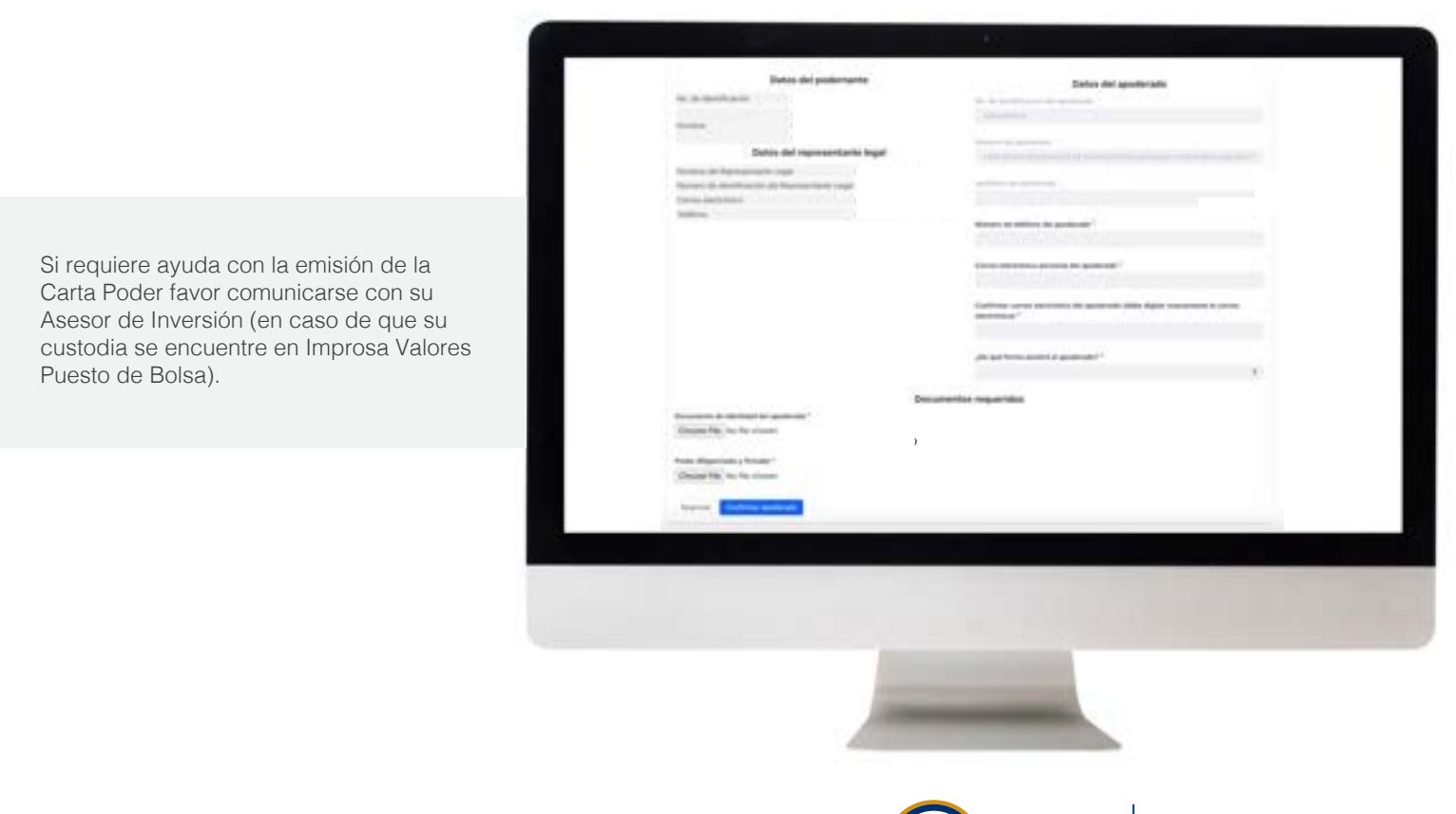

GRUPO

FINANCIERO IMPROSA Improsa SAFI

Sociedad Administradora de Fondos de Inversión

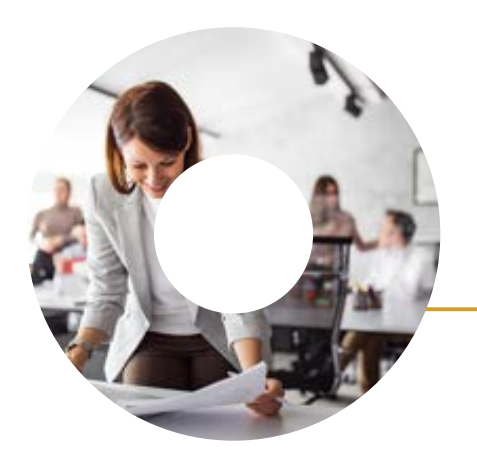

3 PA

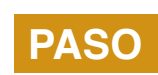

Le aparecerá en pantalla la confirmación del proceso de prerregistro en un recuadro verde.

Posterior a este paso, Improsa recibirá la información proporcionada por el inversionista para revisión. En caso de no requerir ningún cambio, aprobará su prerregistro y procederá a enviar al correo electrónico facilitado la clave de acceso (token) a la plataforma, la cual será utilizada el día de la Asamblea de Inversionistas para el registro.

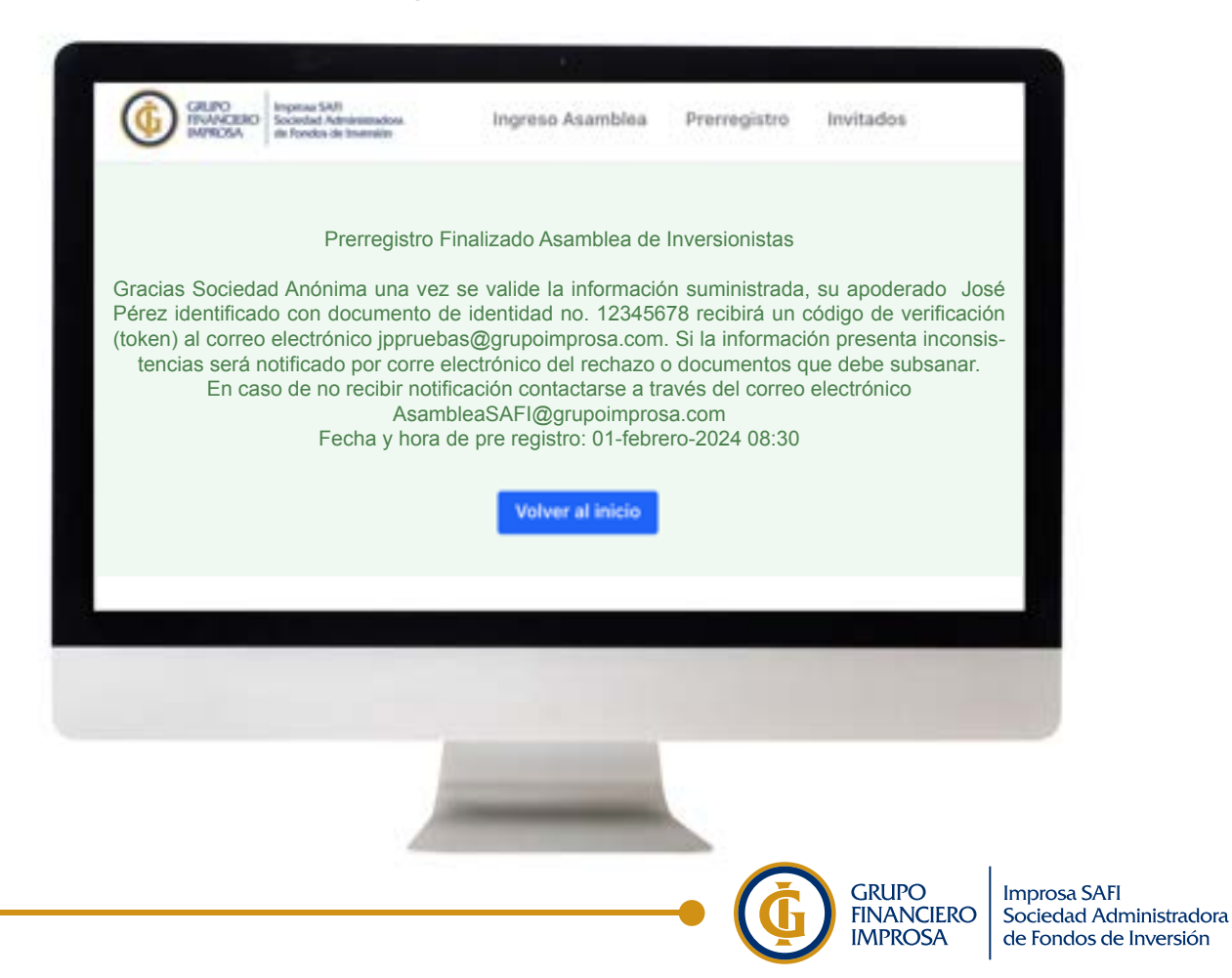

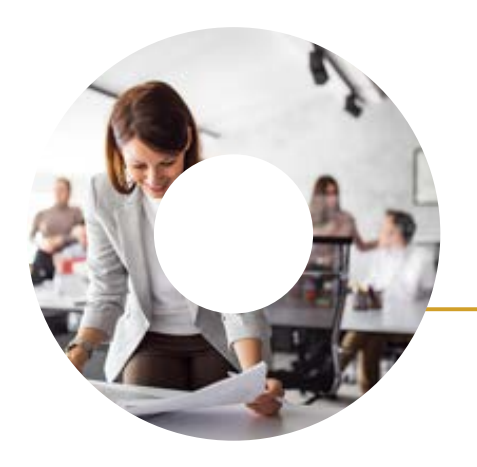

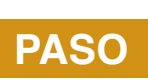

En caso de que Improsa identifique algún error en los documentos cargados en la plataforma, le notificará mediante correo electrónico los documentos que debe subsanar.

Para corregir los documentos el inversionista debe ingresar nuevamente a la plataforma con su número de Documento de Identificación y subsanar los documentos, para ser evaluados nuevamente.

| • |                                                                                  |                          |                   |     |
|---|----------------------------------------------------------------------------------|--------------------------|-------------------|-----|
|   | Nambri                                                                           | Mariania Delercanti Pile | wit .             |     |
|   | In its identification                                                            | 100030634                |                   |     |
|   | Carring anotherina                                                               | pa                       |                   |     |
|   | Tables .                                                                         | 87                       |                   |     |
|   | Peate de útilite ingrassi                                                        | 10/06/0101               |                   |     |
|   | Estudie dis au softward                                                          | (ment)                   |                   |     |
|   | Subsector descentives percendents in de lassification                            |                          | Tubbles downed    |     |
|   | Para suppor at anotherado, della adjuntar pader for<br>secologiat del sposleramo | nado y ilincurrente de   | Designer spectrum |     |
|   | De linear généreses a sus repétieres de cêts de Caregori pode                    | ÷.                       | Cargo policity    |     |
|   | was descración                                                                   |                          | Manaria Bala      |     |
|   | 108030604 - 6 Marjania Solaryana Panay                                           |                          | Tear (2)          | 94° |
|   |                                                                                  |                          | _                 |     |
|   |                                                                                  |                          |                   |     |
|   |                                                                                  |                          |                   |     |
|   |                                                                                  |                          |                   |     |
|   |                                                                                  |                          |                   |     |
|   |                                                                                  |                          |                   |     |
|   | 1000                                                                             |                          |                   |     |
|   |                                                                                  |                          |                   |     |

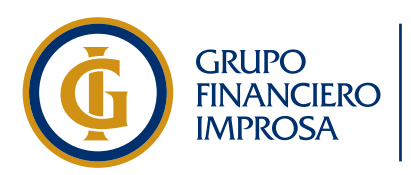

Improsa SAFI Sociedad Administradora de Fondos de Inversión

Síganos en Gin Co O Co @ImprosaBancadeInversion

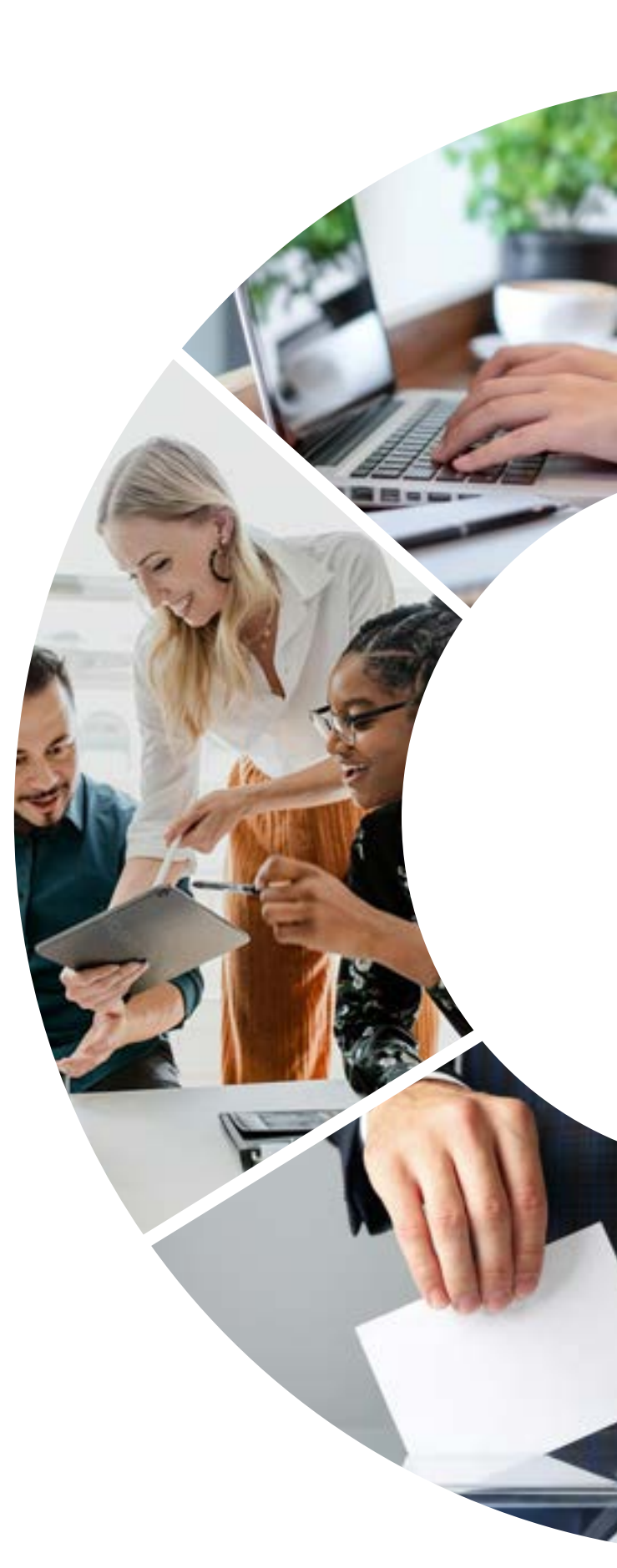